## Setup Customer Duty Excemption

| Phase                             | Description                                                                                                    | Navigation                                                                                                    |
|-----------------------------------|----------------------------------------------------------------------------------------------------|----------------------------------------------------------------------------------------------------|
| Go to Customers                   | <ul> <li>Search for customers, using the search function (ALT + Q)</li> </ul>                                                                                                    | Tell me what you want to do customer Go to Pages and Tasks Customers                                                                                                    |
| Setup Customer Duty<br>Excemption | <ul> <li>If one or more duties should be duty-free for a customer, excemptions can be defined on the customer</li> <li>Open a given customer</li> <li>On the ribbon, click on Related -&gt; Sales -&gt; Duty Excemptions</li> <li>In the field Duty Code, add the different duties that must be duty-free for the given customer</li> </ul> | Customers         ✓       Help us continue to improve our service by sharing your data. It's complets         ✓       Search       ▲ Analyze       + New       Betet       E data         ✓       Name       ▲ Custo       E data       ▲ Custo       ▲ Custo       ▲ Cu |